# How to build a search in CINAHL

### A Preston Smith Library

### Tutorial

Barbara Ballew

Last updated:May 2018

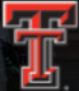

#### TEXAS TECH UNIVERSITY HEALTH SCIENCES CENTER

Search TTUHSC.edu

GIVE

MENU (止♥□

## Libraries

Home > Libraries

Libraries Home

Hours: Amarillo | Lubbock | Odessa

Enter here

Alternative Links

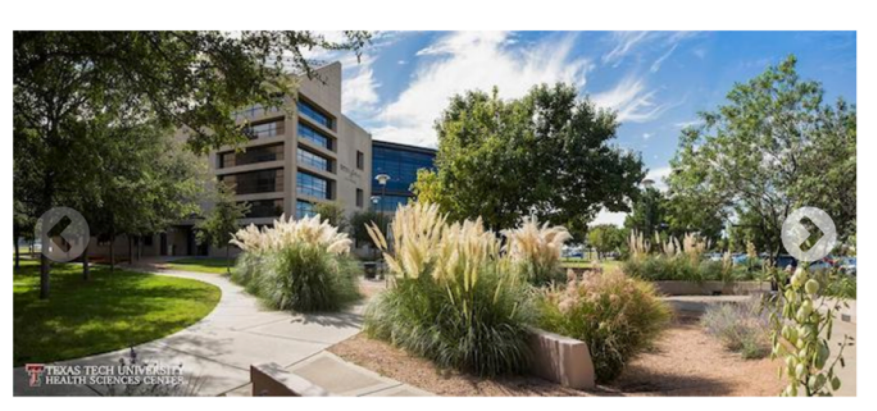

### All Library Resources

Click here to enter the library

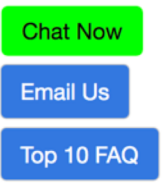

#### Got Questions?

We're here to help - online, over the phone, or in person. (806) 414 - 9964 - Amarillo Library (806) 743 - 2200 - Lubbock Library (432) 703 - 5030 - Odessa

Library

| Texas Tech University Health Sciences Center / LibGuides / TTUHSC Lib | oraries / Home                               | Chat Now Email Us                               |
|-----------------------------------------------------------------------|----------------------------------------------|-------------------------------------------------|
| TTUHSC Libraries: Home                                                |                                              | Search Guides and Tutorials Search              |
|                                                                       |                                              |                                                 |
| Home Ask A Librarian All Guides Reserve A Room                        | → About School / Program → Library Courses F | Forms Printing - Contact                        |
|                                                                       |                                              |                                                 |
|                                                                       |                                              |                                                 |
| Newsworthy                                                            |                                              |                                                 |
| Alterna                                                               | ate foot paths during the Lubbock construct  | ion                                             |
|                                                                       |                                              |                                                 |
| Databases A-7                                                         | Professional Resources & Services            | Library Hours                                   |
| Databases A-2                                                         |                                              | Amarillo   Lubbock   Odessa                     |
| eJournals (GoldRush)                                                  | Create a library account                     |                                                 |
| Dealer and a Dealer                                                   | Gif campus users start here                  | Systems status                                  |
| Books and eBooks                                                      | Reference & Instruction                      |                                                 |
| Document Delivery & ILL                                               | Citation Tools                               | No known issues.   Please report problems here. |
|                                                                       |                                              |                                                 |
| Quick PMID Search                                                     |                                              |                                                 |
| Q PMID Search. 1-8 dig                                                |                                              | TeamViewer                                      |
|                                                                       |                                              | TeamViewer - Windows   Mac                      |
| Popular Resources Select CINA                                         | HL Complete                                  |                                                 |
| Access Products Index                                                 |                                              |                                                 |
| CINAHL Complete                                                       |                                              |                                                 |
| ClinicalKey / FirstConsult     Cochrane                               | 🧬 Writing Center                             |                                                 |
| DynaMed Plus                                                          | ■                                            |                                                 |
| Embase     Essential Evidence Plus                                    | Faculty Publications                         | @TTUHSCLibraries                                |
| Micromedex                                                            |                                              |                                                 |
| Nursing Reference Center                                              |                                              |                                                 |
| SCOPUS                                                                |                                              | TTUHSC Libraries                                |

Enter term into upper box. Search. CINAHL will suggest subject headings for that concept.

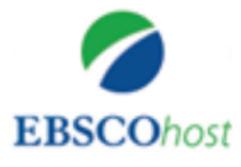

| Searching: CINAHL Complete Choose          | Databases                   |        |
|--------------------------------------------|-----------------------------|--------|
| patient safety                             | Select a Field (optional) - | Search |
| patient safety                             |                             |        |
| patient safety in nursing                  | ) -                         |        |
| patient safety in hospitals                |                             |        |
| patient safety and quality                 | )) -                        | (+)    |
| patient safety culture                     |                             | 0      |
| patient safety or patient outcomes or qua  | lity of care                |        |
| patient safety and quality: an evidence-ba | ased handbook for nurses    |        |

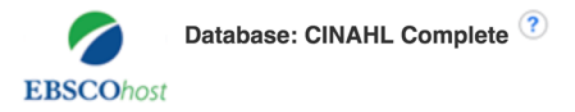

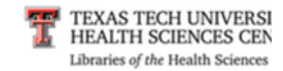

Basic Search Advanced Search Search History

| Results For: patient safety      |                                  |                | Subheadings for: Patient Safety |       | Search                                                                                     | Datab | ase                           |                |               |           |
|----------------------------------|----------------------------------|----------------|---------------------------------|-------|--------------------------------------------------------------------------------------------|-------|-------------------------------|----------------|---------------|-----------|
| ← Check box to view subheadings. | Click linked term for tree view. | Explode<br>(+) | Major<br>Concept                | Scope | Include All Subheadings<br>Or select one or more<br>subheadings to restrict your<br>search |       | Search Term<br>Patient Safety | Explode<br>(+) | Majo<br>Conce | or<br>ept |
|                                  |                                  |                |                                 |       | Adverse Effects/AE                                                                         |       |                               |                |               |           |
| Patient Safety                   |                                  |                |                                 | (III) | Analysis/AN                                                                                |       |                               |                |               |           |
| Hand Off (Patient S              | <u>Safety)</u>                   |                |                                 | (III) |                                                                                            |       |                               |                |               |           |
| Safety, Patient Use              | e: Patient Safety                |                |                                 |       | Education/ED                                                                               |       |                               |                |               |           |

|        | Results For: patient safety                                        |                                   |               |          | Subheadings for: Patient Safety                                                       | 》 | Search      | Databa        | ise              |
|--------|--------------------------------------------------------------------|-----------------------------------|---------------|----------|---------------------------------------------------------------------------------------|---|-------------|---------------|------------------|
| £      | Check box to Click linked term<br>view subheadings. for tree view. | Choose subhead<br>narrow your sea | lings<br>rch. | to<br>Or | Include All Subheadings<br>Or select one or more subheadings to<br>strict your search |   | Search Term | xplode<br>(+) | Major<br>Concept |
|        | Patient Safety                                                     | include all.                      |               |          | Adverse Effects/AE 📃                                                                  |   |             |               |                  |
|        | Patient Safety nt Safety)                                          |                                   |               |          | 🗌 Analysis/AN 📃                                                                       |   |             |               |                  |
|        | Safety, Patient Use: Patient Safety                                |                                   |               |          | Classification/CL                                                                     |   |             |               |                  |
| _      |                                                                    |                                   | _             |          | 📄 Economics/EC 📃                                                                      |   |             |               |                  |
| U      | Surveillance: Safety (Iowa NIC)                                    |                                   |               | I        | Education/ED                                                                          |   |             |               |                  |
|        | Computerized Patient Record                                        |                                   |               | (III)    | Epidemiology/EP                                                                       |   |             |               |                  |
| $\Box$ | Disease Transmission, Professional-to-Pa                           | tient                             |               | <b></b>  | Equipment And Supplies/ES                                                             |   |             |               |                  |
|        | Patient Record Systems                                             |                                   |               |          | Ethical Issues/EI =                                                                   |   |             |               |                  |
|        | Obstatric Patients                                                 |                                   |               |          | Etiology/ET                                                                           |   |             |               |                  |
| 0      | Obstetite Patients                                                 |                                   |               | (III)    | Evaluation/EV                                                                         |   |             |               |                  |
|        | Health Personnel as Patients                                       |                                   |               | <b></b>  | ☐ History/HI                                                                          |   |             |               |                  |
|        | Equipment Safety                                                   |                                   |               | (III)    | Legislation And Jurisprudence/LJ                                                      |   |             |               |                  |
|        | Disease Transmission, Patient-to-Professi                          | onal                              |               | ļ        | Methods/MT                                                                            |   |             |               |                  |
|        | Ventilator Patients                                                |                                   |               |          | Prevention And Control/PC                                                             |   |             |               |                  |
| 0      | Payabiatria Patianta                                               |                                   | 0             | -        | Psychosocial Factors/PF                                                               |   |             |               |                  |
| 0      | r sychianic r allents                                              |                                   |               |          | Risk Factors/RF                                                                       |   |             |               |                  |
| $\Box$ | Patient Selection                                                  |                                   |               | (III)    | Standards/ST                                                                          |   |             |               |                  |
|        | Patient Identification                                             |                                   |               |          | Trends/TD                                                                             |   |             |               |                  |
|        | patient safety (Search as Keyword) 🥐                               |                                   |               |          | Utilization/UT 🗐                                                                      |   |             |               |                  |
|        | Prev More Br                                                       | owse Additional Terms             |               |          | Each two letter code<br>represents a subheading, e.g.<br>AN represents Analysis       |   |             |               |                  |

Related Headings: Security Enhancement (Iowa NIC) Fall Prevention (Iowa NIC) Surveillance: Safety (Iowa NIC) Security Measures, Electronic Individual Safety (Saba CCC) Used For: Safety, Patient

### Clicking on "Advanced Search" brings you to this page

|           | Searching: CINAHI                 | Complete Choose Databases |          |                    |                                    |              |
|-----------|-----------------------------------|---------------------------|----------|--------------------|------------------------------------|--------------|
| EBSCOhost | patient safe                      | ty                        | MH Exact | Subject Heading 🔻  | Search                             |              |
|           | AND -                             |                           | Select a | Field (optional) * | 0                                  |              |
|           | AND -                             |                           | Select a | Field (optional) - | ⊕ <mark>⊕</mark>                   |              |
|           | Basic Search Adv                  | vanced Search History     |          |                    |                                    |              |
| Search    | Options                           |                           |          |                    |                                    |              |
|           |                                   |                           |          |                    |                                    |              |
| Sear      | rch Modes and Ex                  | Choose as many searc      | h        |                    |                                    |              |
| Sea       | earch modes (?)<br>Boolean/Phrase | ontions as you like       |          | App                | ply related vords                  |              |
| 0         | Find all my search                | Typically the more lim    | itc      | Als                | o search v thin the full text of t | the articles |
| 0         | SmartText Searchi                 | the Nervey results        | 115 -    |                    |                                    |              |
|           |                                   | the Narrower results.     |          | Apr                | ply equival int subjects           |              |
|           |                                   |                           |          |                    |                                    |              |
| Limit     | it your results                   |                           |          | Pof                |                                    |              |
|           | in lext                           |                           |          |                    | erences Avillable                  |              |
| Ab        | ostract Available                 |                           |          | Pub                | blished Dat                        |              |
|           |                                   |                           |          | M                  | onth 🗘 Year: – Mor                 | nth 🗘 Year:  |
| Au        | uthor                             |                           |          | Put                | plication                          |              |
| En        | nglish Language                   |                           |          | Pee                | er Reviewed                        |              |
|           |                                   | Cr                        | noose    |                    |                                    |              |
| Re        | esearch Article                   |                           |          | Exc                | lude Pre-CINAHL                    |              |
| Se        | earch Only Pre-CINA               | HL                        |          | Exc                | lude MEDLINE records               |              |
|           |                                   |                           |          |                    |                                    |              |

|           | Searching: CINAHL Complete Suggest Subject Terms | Click on "Search Histo | ry"                         |        |
|-----------|--------------------------------------------------|------------------------|-----------------------------|--------|
| EBSCOnost | (MH "Patient Safety")                            |                        | Select a Field (optional) - | Search |
|           | AND -                                            |                        | Select a Field (optional) - | Clear  |
|           | AND -                                            |                        | Select a Field (optional) - | + $-$  |
|           | Basic Search Advanced Searc                      | h Search History -     |                             |        |

#### Search History/Alerts

Print Search History **Retrieve Searches Retrieve Alerts** Save Searches / Alerts **Results** Search with AND Search with OR Delete Searches Select / deselect all After Search Search Terms **Search Options** Act ID# S2 (MH "Patient Safety") Niew Results (30,381) Limiters - Peer Reviewed Search modes - Boolean/Phrase (MH "Patient Safety") **S**1 Siew Results (44,464) Search modes - Boolean/Phrase

This "Search History" shows the results of your current searching.S1 under "Search Options" just shows Boolean Phrase.S2 shows that you have also used a Limiter – Peer Reviewed.Notice the differences in the numbers located by "View results"

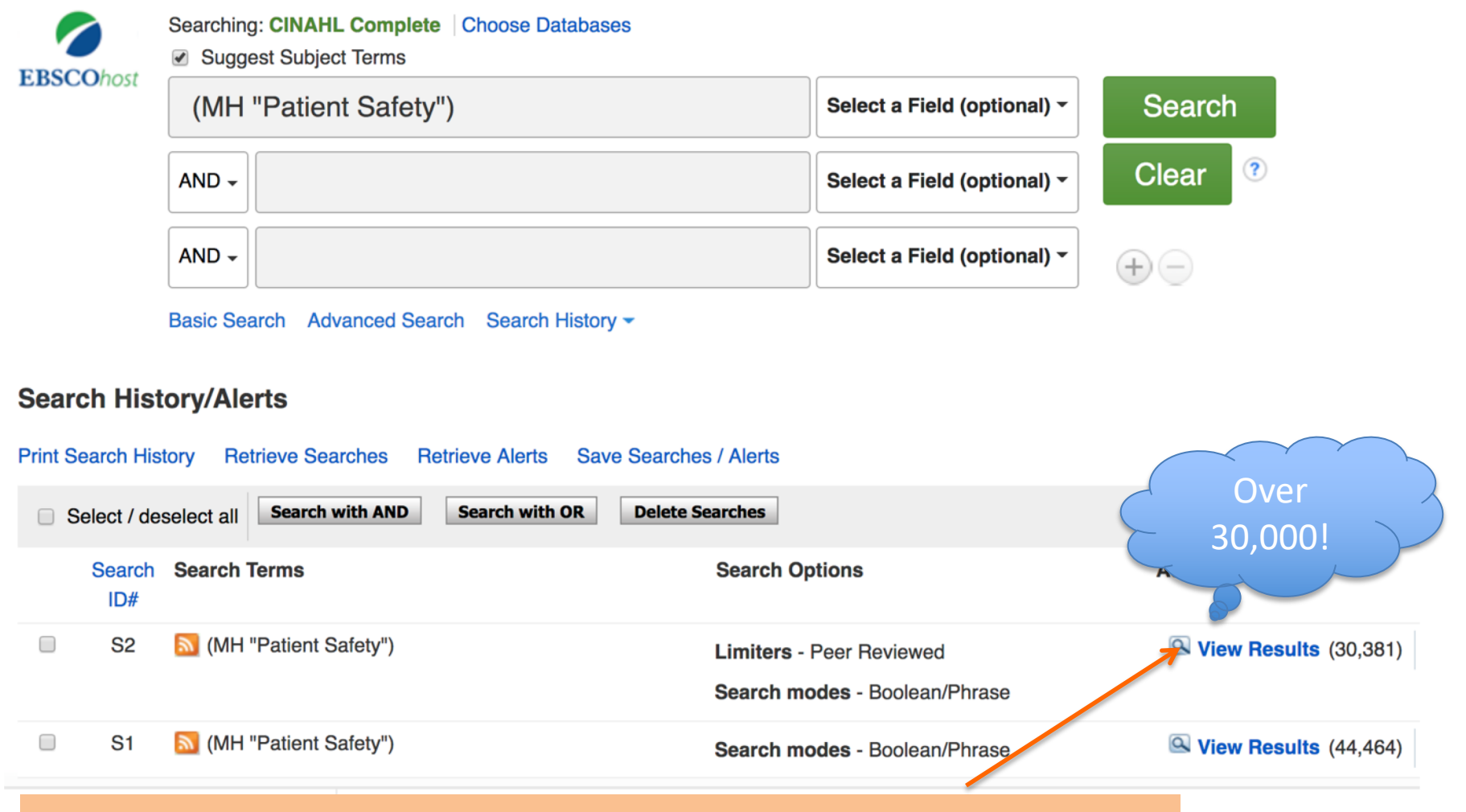

You will probably need to create a smaller set of results.Do this by: 1) Select Major Concept. 2) Use appropriate subheadings.3) Combine search terms with AND. 4) Add more limits

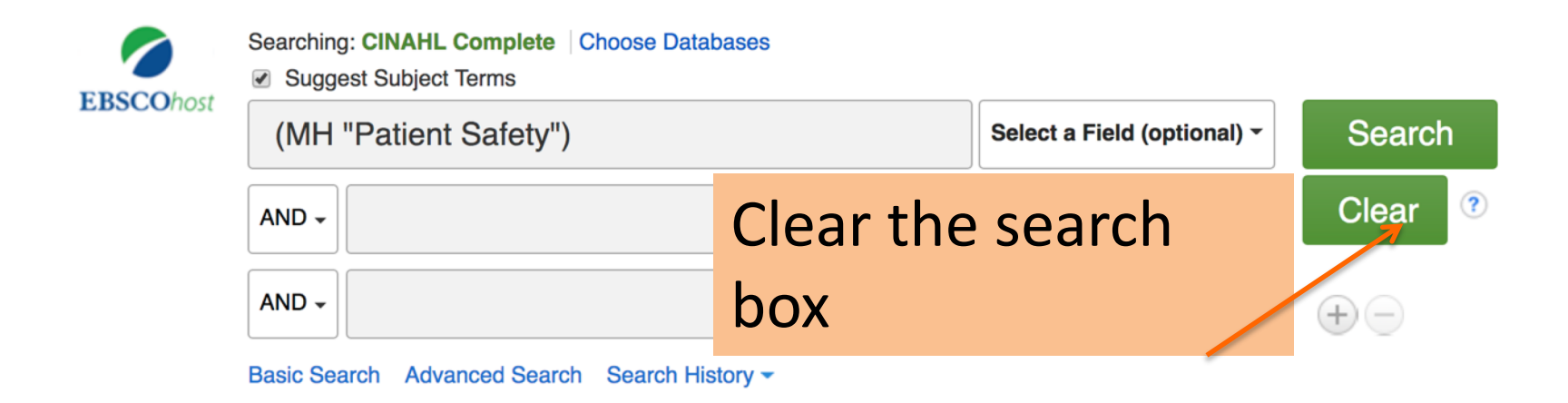

We want to find some articles on the topic Patient safety programs to reduce accidental falls in hospital patients.

# This time we will look for articles with Patient Safety as a major concept.

#### Searching: CINAHL Complete Choose Databases

Suggest Subject Terms

st

| patient safety | Select a Field (optional) - | Search              |
|----------------|-----------------------------|---------------------|
| AND -          | Select a Field (optional) - | Clear               |
| AND -          | Select a Field (optional) - | $\oplus$ $\bigcirc$ |

Basic Search Advanced Search Search History

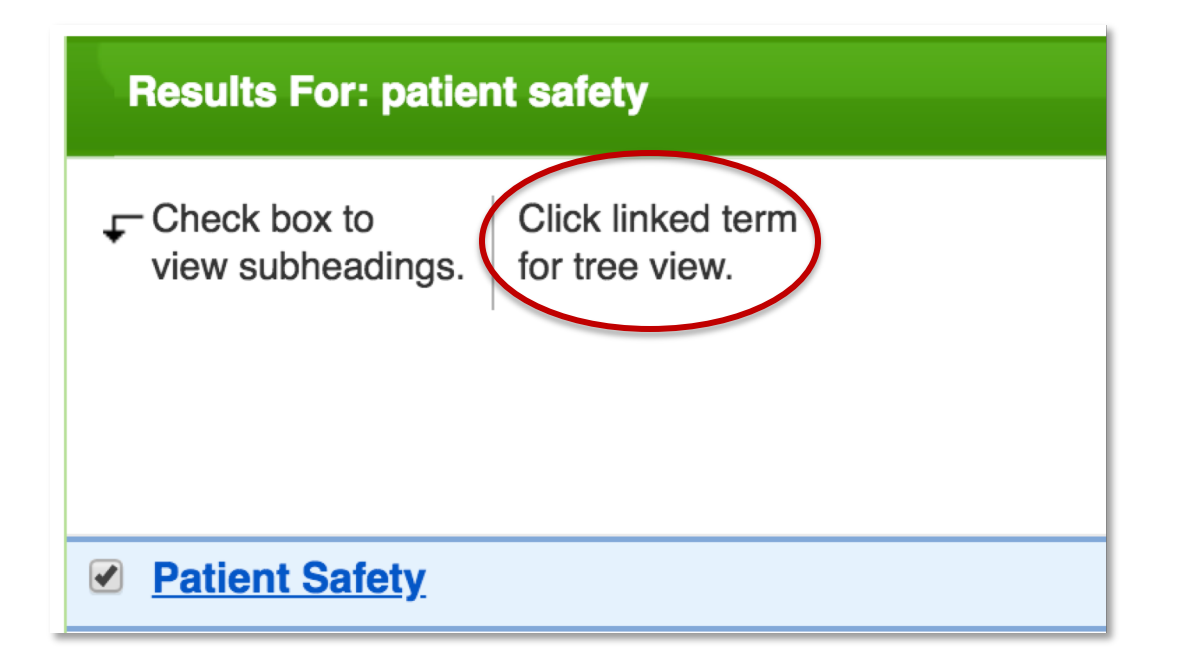

# These terms are unrelated to our topic, so we will *not* select "explode"

| Patient Safety            |
|---------------------------|
| Adverse Health Care Event |
| <u>Adverse Drug Event</u> |
| Health Care Errors        |
| Sentinel Event            |

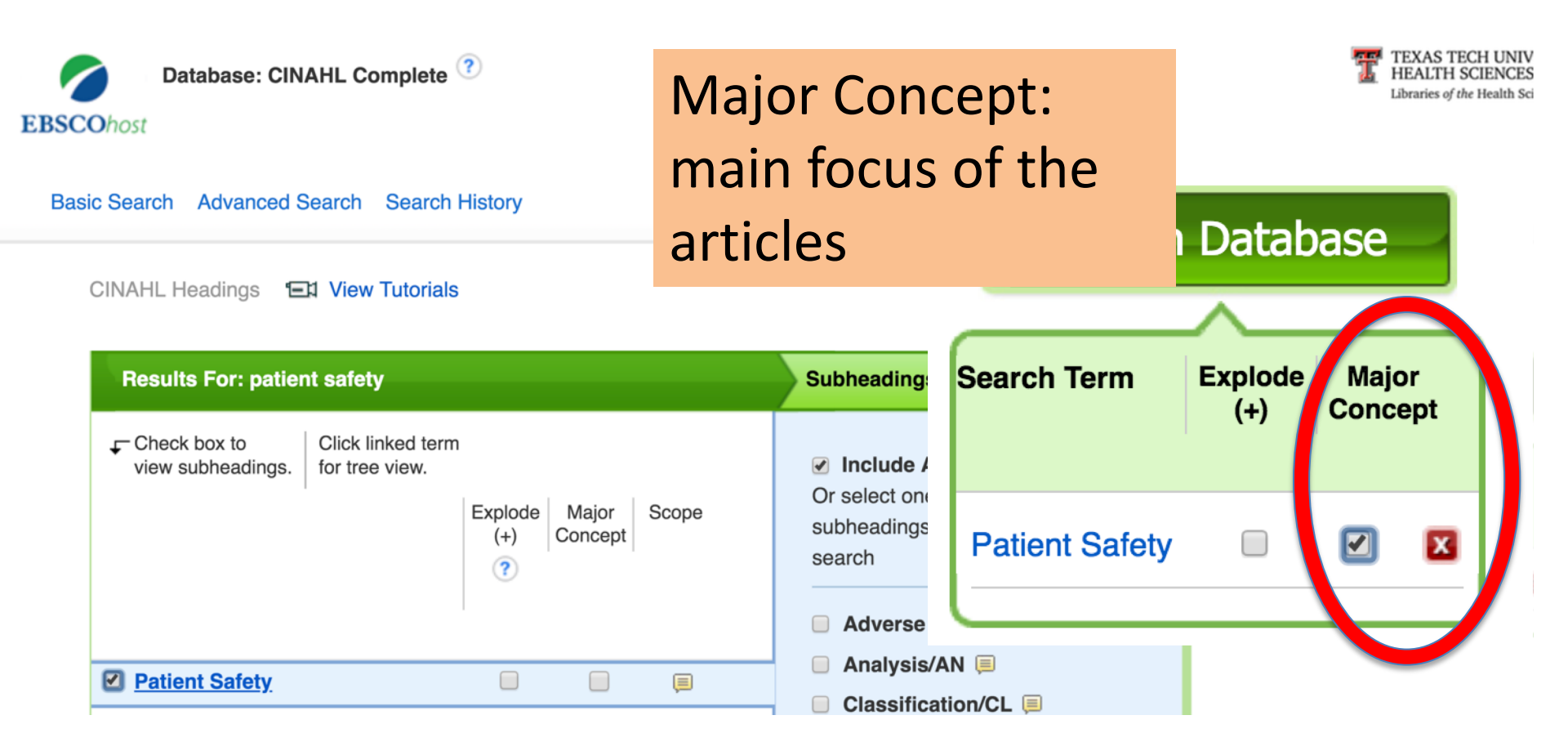

### Hospital patients

#### **Results For: hospital patients**

Check box to view subheadings. Click linked term for tree view.

Hospital Patients Use: Inpatients

Inpatients

\_ \_ \_ . .

Combine searches in the search history with AND to create a more precise set of articles on your topic

### **Search History/Alerts**

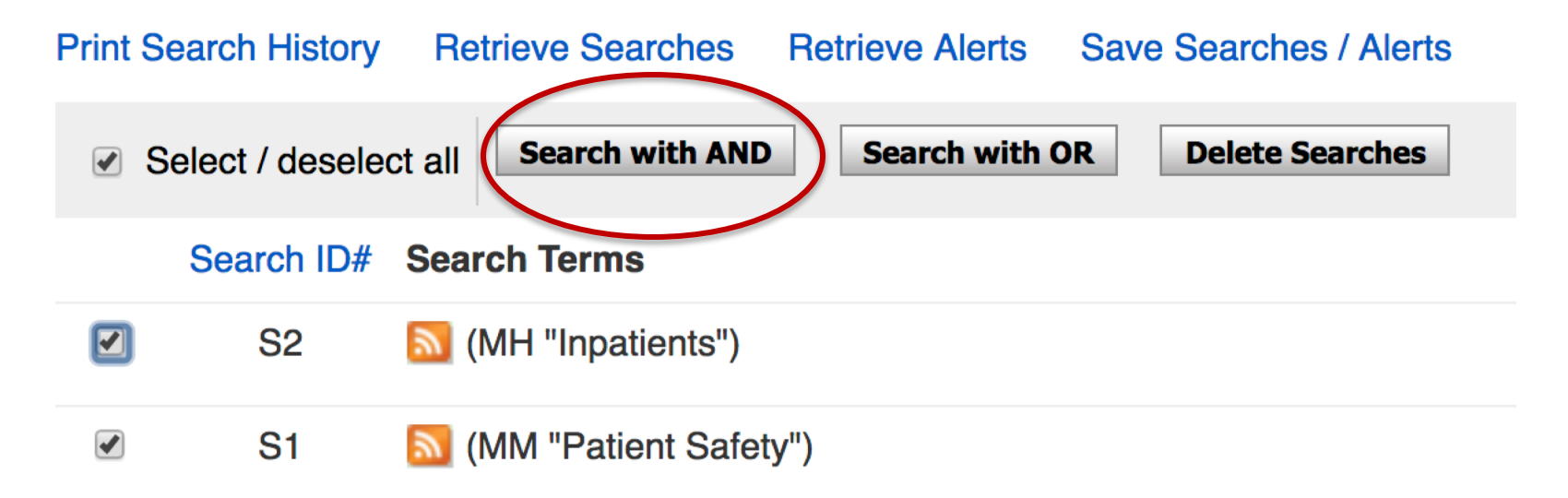

### Third concept: Accidental Falls

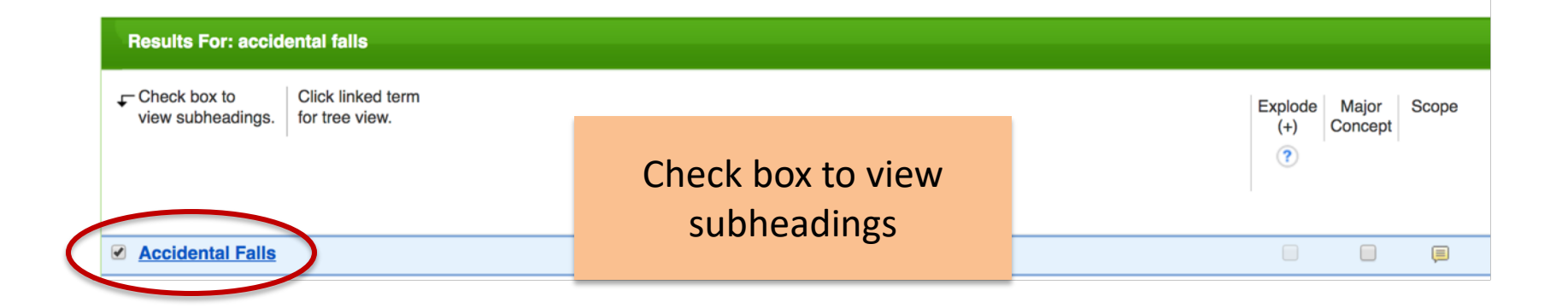

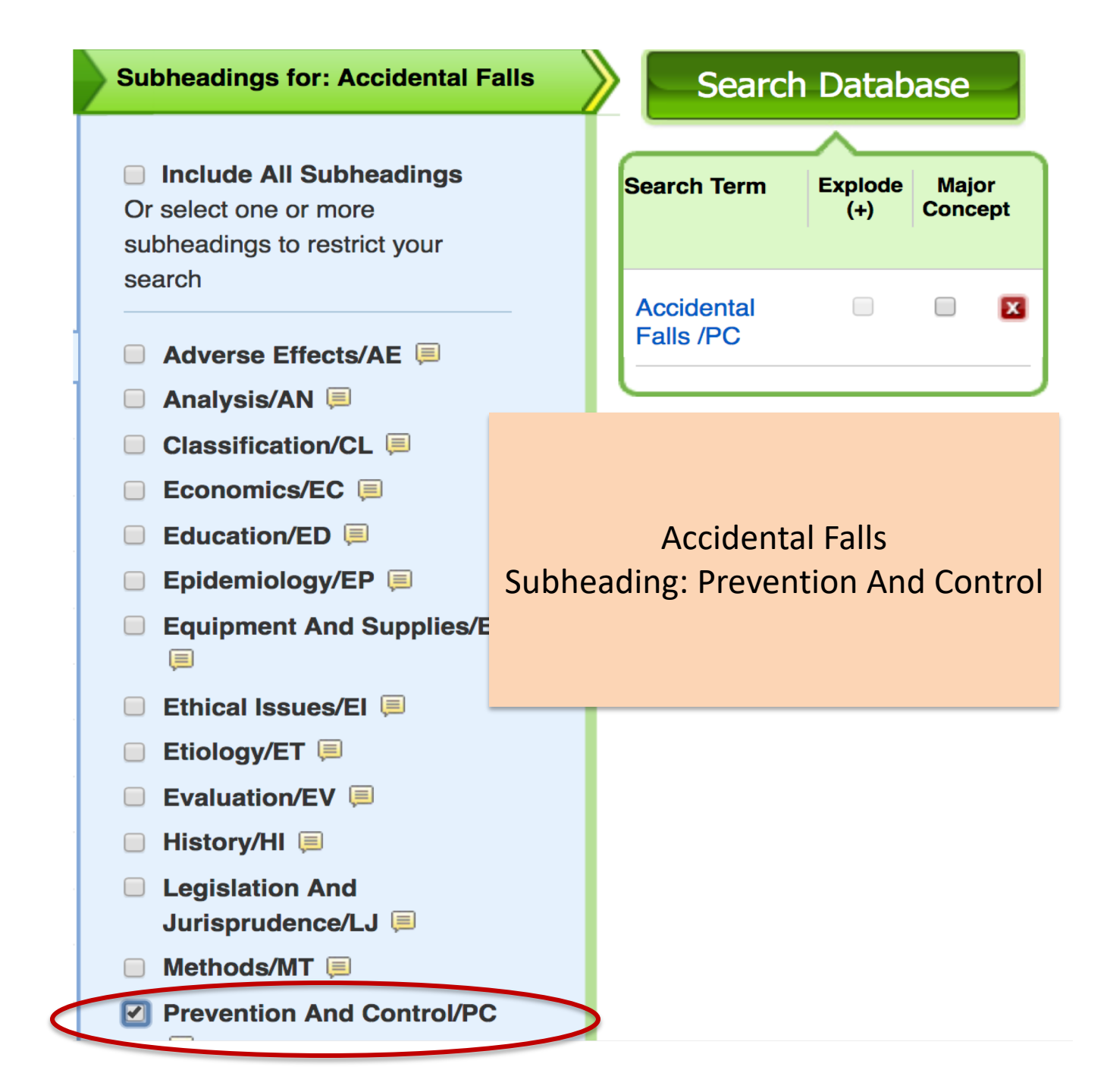

# Search History

#### Search History/Alerts

| Prin | Print Search History Retrieve Searches Retrieve Alerts Save Searches / Alerts |                                           |                               |  |  |  |  |  |  |
|------|-------------------------------------------------------------------------------|-------------------------------------------|-------------------------------|--|--|--|--|--|--|
|      | Select / de                                                                   | select all Search with AND Search with OR | Delete Searches               |  |  |  |  |  |  |
|      | Search<br>ID#                                                                 | Search Terms                              | Search Options                |  |  |  |  |  |  |
|      | S4                                                                            | MH "Accidental Falls/PC")                 | Search modes - Boolean/Phrase |  |  |  |  |  |  |
|      | S3                                                                            | S1 AND S2                                 | Search modes - Boolean/Phrase |  |  |  |  |  |  |
|      | S2                                                                            | MH "Inpatients")                          | Search modes - Boolean/Phrase |  |  |  |  |  |  |
|      | S1                                                                            | MM "Patient Safety")                      | Search modes - Boolean/Phrase |  |  |  |  |  |  |

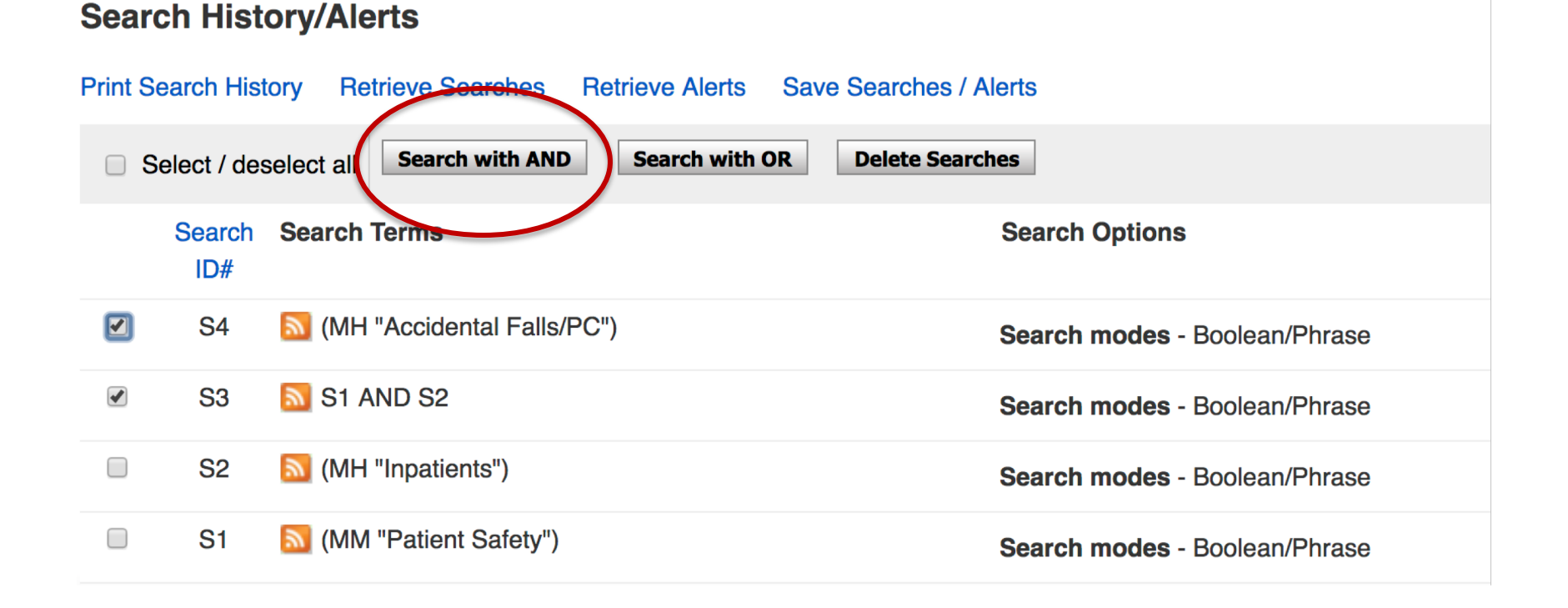

# Add limits

| Sea | rch Options                                                                                                    |                                                                                                |       |
|-----|----------------------------------------------------------------------------------------------------|------------------------------------------------------------------------------------------------|-------|
|     |                                                                                                    |                                                                                                | Reset |
|     | Search Modes and Expanders Search modes ⑦ Search modes ⑦ Search modes ⑦ Search terms Find all my search terms SmartText Searching Hint | Apply related words Also search within the full text of the articles Apply equivalent subjects |       |
|     | imit your results                                                                                                    |                                                                                                |       |
|     | Full Text                                                                                                    | References Available                                                                           |       |
|     | Abstract Available                                                                                                    | Published Date       Month         Year; 2012 – Month        Year; 2018                        |       |
|     | Author                                                                                                    | Publication                                                                                    | 1     |
| (   | English Language                                                                                                    | Peer Reviewed                                                                                  | ,<br> |
|     | Research Article                                                                                                    | Exclude Pre-CINAHL                                                                             |       |
|     | Search Only Pre-CINAHL                                                                                                    | Exclude MEDLINE records                                                                        |       |
|     | CE Module                                                                                                    | Evidence-Based Practice                                                                        |       |

| <b>Refine Results</b>             |   |  |  |  |  |  |  |
|-----------------------------------|---|--|--|--|--|--|--|
| Current Search                    |   |  |  |  |  |  |  |
| Boolean/Phrase:                   |   |  |  |  |  |  |  |
| S3 AND S4                         |   |  |  |  |  |  |  |
| Limiters                          |   |  |  |  |  |  |  |
| Published Date: 20120101-20181231 | X |  |  |  |  |  |  |
| English Language                  | X |  |  |  |  |  |  |
| Peer Reviewed                     | X |  |  |  |  |  |  |
|                                   |   |  |  |  |  |  |  |
| Limit To                          |   |  |  |  |  |  |  |
| Full Text                         |   |  |  |  |  |  |  |
| References Available              |   |  |  |  |  |  |  |

<<

Abstract Available

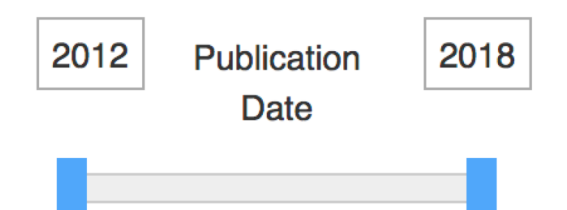

Search Results: 1 - 50 of 55

Date Newest - Page Options -

#### 🖙 Share 🗸

#### 1. Nurses' Reactions to Enclosure Beds.

(includes abstract) Kim, Caroline; MEDSURG Nursing, Mar/Apr2018; 27(2): 87-107. 6p. (Article - CEU, research, tables/charts) ISSN: 1092-0811

Subjects: Accidental Falls Prevention and Control; Patient Safety; Beds and Mattresses; Restraint, Physical Equipment and Supplies; Nursing Practice; Nursing Staff, Hospital; Nurse Attitudes

Academic Journal

DF Full Text 🙃 Save PDF to Cloud

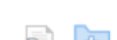

# Review:

This presentation showed you:

- Using Major Subject Heading
- Add subheading to subject heading
- Limits (peer reviewed, language, etc)
- Combining searches from the search history to create a precise search on a topic